パソコン小話(051.1)

2019/5/8 Edge 画面から IE(インターネットエクスプローラー)を開く(改)

Windows10には、インターネット閲覧ソフトとして、Microsoft Edge が標準 で備わっていますが、ソフトの仕組みの違いから、画像が正常に表示されなか ったり、レイアウトが崩れてしまう、Web サイトが世の中に存在します。 また、サイトによっては、従来のIE(インターネットエクスプローラー)で 操作するよう、指示が出る場合があります。

このため、Edge には、Edge の画面から I E の画面に容易に切り替えられる仕 組みが備わっています。

今回、その操作をご説明します。(簡単です)

1. Edge を起動  $\rightarrow$  右上の<u>・・・をクリック</u>  $\rightarrow$  <u>その他のツール</u>  $\rightarrow$ <u>Internet Expl</u>orer で開く × Ē ☆ & & ⊡ … □ ☆ 👖 IT総合 🗙 日経 xTECH 🥳 日本道路 🤞 □ 新しいウィンドウ Ctrl+N しよう ▶ 詳しくはこちら 🖾 新しい InPrivate ウィンドウ Ctrl+Shift+P 拡大 - 110% + 🗸 ☆ お気に入り Ctr ブルミアム ≦ リーディングリスト crl+M ① 履歴 Ctrl+H ↓ ダウンロード Ctrl+J Q検索 拡張機能
0周年記念 今なら1~40巻が読み放題 ツール バーに表示 > 合 印刷 Ctrl+P ♀ ページ内の検索 Ctrl+F A)音声で読み上げる Ctrl+Shift+G -口 タスクバーにこの項目をピン留めする ℓ~ メモの追加 その他のツール Ctrl+Shift+M > ☑ このページを共有する ② 設定 デバイスにメディアをキャスト ? ヘルプとフィードバック > ※写真はイメージです。 € Internet Explorer で開く -□ このページをスタートにピン留めする 登録情報 □ 開発者ツール F12

2. これで、IE(Internet Explorer)の画面が表示され、操作できます。 IEの画面

| Https://www.yaho | oo.co.jp/                                                  |      |          |        |     |              | - ≞ ¢ | 検索  |              | - ۵ | <b>口 ×</b><br>介☆戀じ |
|------------------|------------------------------------------------------------|------|----------|--------|-----|--------------|-------|-----|--------------|-----|--------------------|
| Y? Yahoo! JAPAN  | < [*                                                       | いまする |          |        |     |              |       |     |              |     | _                  |
|                  | ホームページに設定する                                                |      |          |        |     |              |       |     |              |     | ^                  |
|                  | Yahoo! BB<br>きっず版                                          | IÊI  | <u> </u> |        | YAH | [QO]         |       | ¥7  |              |     | _                  |
|                  | アプリ版                                                       | トラベル | ヤフオク     | ショッピング |     | JAPAN        | ブルミアム | カード | x=lb         |     |                    |
|                  | ウェブ 画像 動画 知恵袋 地図 リアルタイム 求人 一覧 🖃                            |      |          |        |     |              |       |     |              |     |                    |
|                  |                                                            |      | -        |        |     |              | Q 検索  |     |              |     | _                  |
|                  | ▶「ツール・ド・東北」にあなたも参加してみませんか?     > キン肉マン40周年記念 今なら1~40巻が読み放題 |      |          |        |     |              |       |     |              |     |                    |
|                  | ◆ 主なサービス                                                   | 一覧   | 動画 🛄     | ג-ב_   | 経済工 | ンタメ 🕨 スポーツ 🦷 | - 1   | 27  | Carlos Carro |     | _                  |

Edge の画面は、閉じられることなく、後ろで開いていますので 画面下のタスクバーで切り替えて操作できます。

以上で完了です。

前第1項の仕組みがなくなるのは、いつの日でしょうか? IE の古い仕組みを引きづっている Web サイトが、姿を消した時が本当の意味 での Edge が1人立ち出来る時です。 それとも第3の Edge が誕生するか、他の閲覧ソフトに淘汰されるのかは 分かりません。

以上